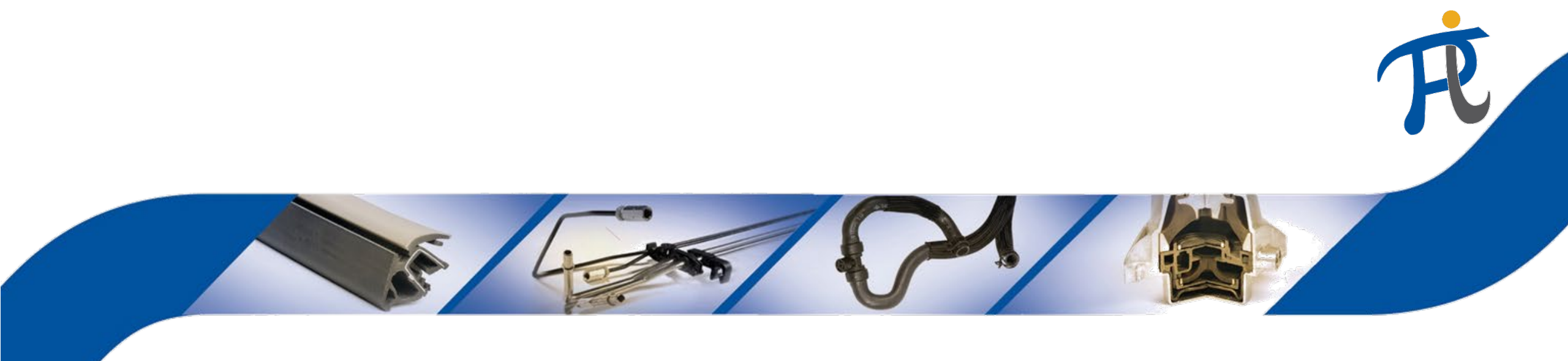

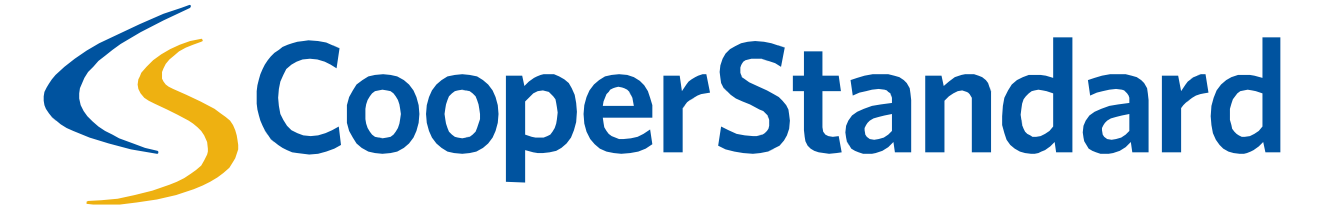

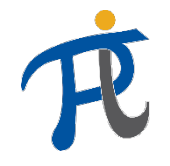

#### What is Coupa?

 Coupa is Cooper Standard's, electronic purchasing system, designed specifically for indirect goods and services only (i.e. industrial materials, office supplies, services, capital equipment and tooling). Coupa allows all Cooper Standard purchase orders and invoices to be received electronically. Direct material would not be sourced and invoiced through this system.

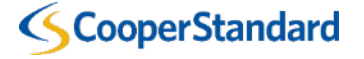

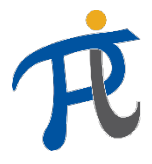

**Cooper Standard** 

### What is the Indirect Purchasing Process at Cooper Standard?

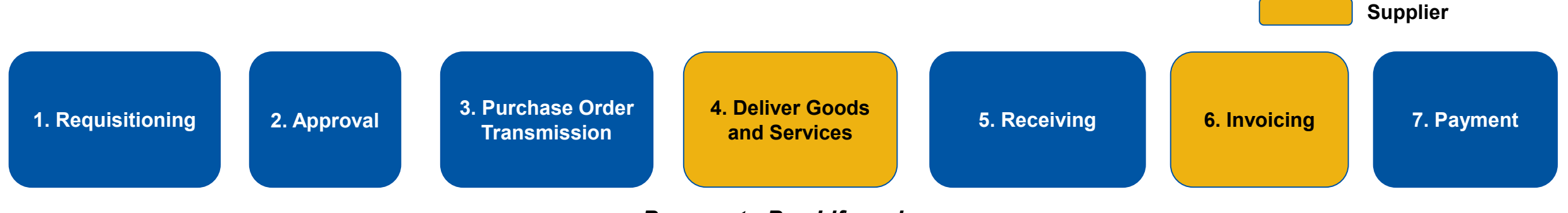

#### Procure to Pay Lifecycle

| Step #       | Description                                                                                                    | Completed by    |
|--------------|----------------------------------------------------------------------------------------------------|-----------------|
| 1            | Your end customer (requester) at Cooper Standard will initiate a requisition in Coupa to request for your goods or services.        | Cooper Standard |
| 2            | After the requisition is created in Coupa, it will be reviewed by the requester's management chain.                                 | Cooper Standard |
| 3            | Upon approval of the requisition, a purchase order will be created and electronically communicated to you (the supplier).           | Cooper Standard |
| 4            | After the purchase order is received by the supplier, the supplier will deliver goods and/or services to Cooper Standard.           | Supplier        |
| 5            | Your end customer (requester) at Cooper Standard will confirm receipt in Coupa for the goods and services that have been delivered. | Cooper Standard |
| 6            | Upon completion of the requirements listed on the purchase order, the supplier will submit an electronic invoice in Coupa.          | Supplier        |
| 7            | The supplier invoice will be paid based on payment terms.                                                                           | Cooper Standard |
| CooperStanda | ard                                                                                                    |                 |

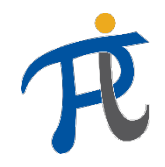

#### How will I receive Purchase Orders?

**Cooper Standard** 

- There are two options to receive purchase orders from Cooper Standard
  - Email a purchase order will be emailed to you electronically
  - Coupa Supplier Portal you can login to a free online portal to access your purchase order.

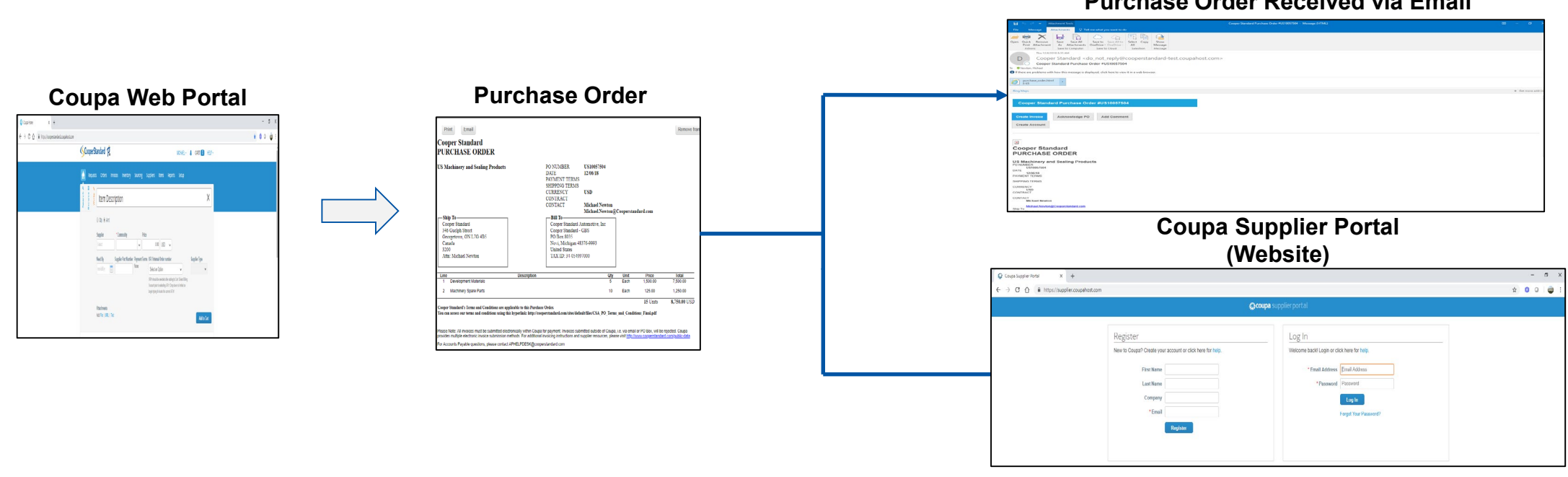

#### **Purchase Order Received via Email**

**Supplier** 

CooperStandard

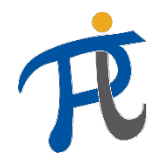

### How can I submit an invoice(s) to Cooper Standard?

- **Option 1:** If you received a Purchase Order via email and you are not registered for the Coupa Supplier Portal
  - You can submit an invoice directly from the Purchase Order email that you received from Coupa.
- **Option 2:** You can submit an invoice directly from the Purchase Order email that you received from Coupa.
  - 1. You can submit an invoice directly from the Purchase Order email that you received from Coupa.
  - 2. You can submit your invoice through the Cooper Supplier Portal

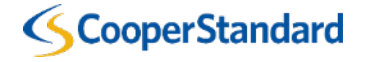

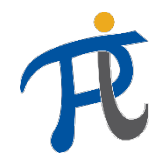

### What are Cooper Standard's Invoicing Guidelines?

- You (the supplier) will not be able to submit an invoice through Coupa unless there is a purchase order.
- The payment terms for issuing payment begin from the date the supplier submits the invoice in Coupa (not the invoice date that is manually entered on the invoice in Coupa).
- Invoices must be submitted electronically through Coupa in order for payment to occur. Invoices sent via email as a PDF or physically mailed will cause your invoices to not be paid.

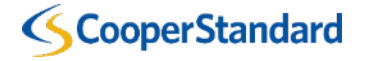

Option 1: Invoicing via Purchase Order Email (Supplier Actionable Notification)

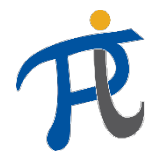

#### Invoicing from Purchase Order Received via Email

 To submit an invoice directly from a Purchase Order received via Email Select "Create Invoice"

You can also:

- Acknowledge PO this will allow you to acknowledge that you have received a Purchase Order sent by Cooper Standard (this is not required by Cooper Standard)
- Add Comment add a comment about this PO to be received by Cooper Standard
- Create Account this will allow you to create an account on the Coupa Supplier Portal

| 🖶 5 (7) » Attachment Tools                                                                                                    | Cooper Standard Purchase Order #US10057504 - Message (HTML) |              |          |          | ☶ - ◻ >           |
|----------------------------------------------------------------------------------------------------|-------------------------------------------------------------|--------------|----------|----------|-------------------|
| File Message Attachments Q Tell me what you want to do                                                                                                    |                                                             |              |          |          |                   |
|                                                                                                    |                                                             |              |          |          |                   |
| Open         Quick         Remove         Save All         Save All         Save All to         Select         Copy         Show           Print         Attachment         As         Attachments         OneDrive * OneDrive *         All         Message           Actions         Save to Computer         Save to Cloud         Selection         Message |                                                             |              |          |          |                   |
| Thu 12/6/2018 8:35 AM                                                                                                    |                                                             |              |          |          |                   |
| D Cooper Standard <do_not_reply@cooperstandard-test.coupahos< td=""><td>st.com&gt;</td><td></td><td></td><td></td><td></td></do_not_reply@cooperstandard-test.coupahos<>                                                                                                    | st.com>                                                     |              |          |          |                   |
| Cooper Standard Purchase Order #US10057504                                                                                                    |                                                             |              |          |          |                   |
| To 🛛 Newton, Michael                                                                                                    |                                                             |              |          |          |                   |
| f If there are problems with how this message is displayed, click here to view it in a web browser.                                                                                                    |                                                             |              |          |          |                   |
| purchase_order.html       8 KB                                                                                                    |                                                             |              |          |          |                   |
| Bing Maps                                                                                                    |                                                             |              |          |          | + Get more add-in |
| Cooper Standard<br>346 Guelph Street<br>Georgetown, ON L7G 485<br>Canada<br>3200<br>Atm. Michael Newton                                                                                                    |                                                             |              |          |          | [                 |
| Bill To<br>Cooper Standard Automotive, Inc                                                                                                    |                                                             |              |          |          |                   |
| Cooper Standard - GBS<br>PO Box 8035                                                                                                    |                                                             |              |          |          |                   |
| Novi, Michigan 48376-9993<br>United States                                                                                                    |                                                             |              |          |          |                   |
| TAX ID: 34-054997000                                                                                                    |                                                             |              |          |          |                   |
| Line Description                                                                                                    | Qty                                                         | Unit         | Price    | Total    |                   |
| Development Materials     Machinery Spare Parts                                                                                                    | 5<br>10                                                     | Each<br>Fach | 1,500.00 | 1 250 00 |                   |
|                                                                                                    | 10                                                          |              |          | 1223.00  | 45                |

**Cooper Standard Purchase Order** 

15 Units 8,750.00 USD

Cooper Standard's Terms and Conditions are applicable to this Purchase Order. You can access our terms and conditions using this hyperlink: http://cooperstandard.com/sites/default/files/CSA PO Terms and Conditions Final.pdf

Please Note: All invoices must be submitted electronically within Coupa for payment. Invoices submitted outside of Coupa, i.e. via email or PO Box, will be rejected. Coupa provides multiple electronic invoice submission methods. For additional invoicing instructions and supplier resources, please visit http://www.cooperstandard.com/public-data

For Accounts Payable questions, please contact APHELPDESK@cooperstandard.com

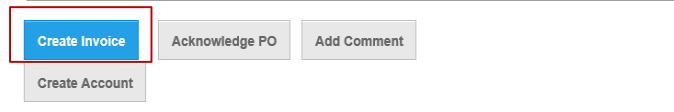

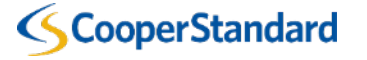

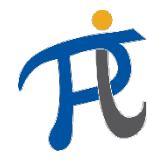

#### Invoicing from Purchase Order Received via Email

2. Select "Create New Remit-to" address

 Creating the Remit-to address is only required the 1<sup>st</sup> time that you submit an invoice from a Cooper Standard Purchase Order

|                                |                           | Create Rei                        | mit-to                 |                               |                     |                  |
|--------------------------------|---------------------------|-----------------------------------|------------------------|-------------------------------|---------------------|------------------|
| )                              | ,D → 🔒 C 🚱 Create Invoice | ×                                 |                        |                               |                     | - ロ ×<br>分 ☆ 競 🥴 |
| Edit View Favorites Tools Help |                           |                                   |                        |                               |                     |                  |
| Scoo                           | op <b>nesm</b> dard R     |                                   |                        |                               |                     | ^                |
| Crea                           | ate Invoice Create        |                                   |                        |                               |                     |                  |
| Genera                         | l Info                    |                                   | From                   |                               |                     |                  |
|                                | * Invoice #               |                                   | * Supplier             | IS Machinery and Sealing Prod |                     |                  |
|                                | * Invoice Date 12/06/18   |                                   | * Invoice From Address | lo address selected           |                     |                  |
|                                | Payment Term 🖌            |                                   | * Remit-To Address     | lo address selected D         |                     |                  |
|                                | * Currency USD 🐱          |                                   | * Ship From Address    | lo address selected O         |                     |                  |
|                                | Status Draft              |                                   | То                     |                               |                     |                  |
|                                | Image Scan                | Browse                            | Customer C             |                               |                     |                  |
|                                | Supplier Note             |                                   | Buver Tax ID           | VAT1111                       |                     |                  |
|                                |                           | noose invoice From Addr           | ess                    | ~                             |                     |                  |
|                                | N                         | Invoice From Addresses to choose  | from.                  |                               |                     |                  |
|                                | Attachments Add File   UP | add a new address click Create Ne | w Remit-10.            |                               |                     |                  |
|                                | And The T Dist.           | Cance                             | Create New Res         | nit-To                        |                     |                  |
|                                | ines                      | _                                 |                        |                               | Line Level Taxation |                  |
| Туре                           | Description Qty L         | IOM Price                         |                        |                               | 0                   |                  |
|                                |                           | Each ~ 1,50                       |                        |                               |                     |                  |
| P                              | O Line C                  | ontract                           | Period                 | Receipt                       |                     |                  |
|                                |                           | ~                                 | $\sim$                 |                               |                     |                  |
| Si                             | upplier Part Number C     | ommodity                          | Billing                |                               |                     |                  |
|                                |                           |                                   |                        |                               |                     |                  |
|                                |                           |                                   |                        |                               |                     |                  |
| <                              |                           |                                   |                        |                               |                     |                  |
|                                |                           |                                   |                        |                               |                     |                  |
| Туре                           | Description Qty L         | IOM Price                         |                        |                               | 8                   | 2                |

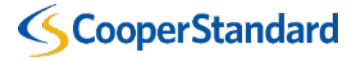

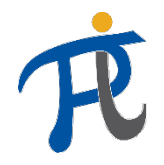

#### Invoicing from Purchase Order Received via Email

- 2. Complete the "Address" section
- 3. Complete the "Tax Registration" section (if required by Coupa based on the Tax Country for your location)
- You do not need to complete the banking section as your banking information is already stored in our ERP system
- 4. Select "Create and Use"

|                                                                                         | Enter a New Address                                                                                                    | – 0 ×   |
|-----------------------------------------------------------------------------------------|----------------------------------------------------------------------------------------------------|---------|
| 🏶 https://cooperstandard-test.coupahost.com/supplier_invoices/edit/129685 🛛 🔎 マ 🔒 🖒 🎼 🖗 | Treate Invoice x                                                                                                    | 合 ☆ 第 🤒 |
| View Favorites Tools Help                                                               |                                                                                                    |         |
| Scoop@ESThdard                                                                          | R Sign Out                                                                                                    | ^       |
| Create Invoice                                                                          |                                                                                                    |         |
| General Info                                                                            | Create a Remit To address to make it available on invoices to specify the details of<br>how you would want to be paid. The Remit To name helps when creating invoices<br>online. |         |
| * Invoice #                                                                             | Sealing Products                                                                                                    |         |
| *Invoice Date 12/06                                                                     | Company Information ad JO                                                                                                    |         |
| Payment Term                                                                            | * Country Illaited States                                                                                                    |         |
| *Currency USD                                                                           | ed_O                                                                                                    |         |
| Status Draft                                                                            | Address                                                                                                    |         |
| Image Scan                                                                              | Remit To Name                                                                                                    |         |
|                                                                                         | *Line 1                                                                                                    |         |
| Supplier Note                                                                           | Line 2                                                                                                    |         |
|                                                                                         | * City                                                                                                    |         |
|                                                                                         | State                                                                                                    |         |
| Attachments Add Hi                                                                      | * Postal Code                                                                                                    |         |
| 💻 Lines                                                                                 | Preferred Language English V                                                                                                    |         |
| Type Description                                                                        | Tax Registration                                                                                                    |         |
|                                                                                         | Tax Country United States                                                                                                    |         |
| PO Line                                                                                 | Tax ID tt                                                                                                    |         |
|                                                                                         | Not For Cross-Border                                                                                                    |         |
| Supplier Part Number                                                                    |                                                                                                    |         |
|                                                                                         | Banking Information                                                                                                    |         |
| Add Tag                                                                                 | NOTE: Banking information is required for compliant invoicing when indicated (with a ""). Otherwise, banking info here is not required and will remain private                   |         |
|                                                                                         | Cancel Create and Use                                                                                                    |         |
| Type Description 0                                                                      | 287 OOM PRC                                                                                                    | ÷       |

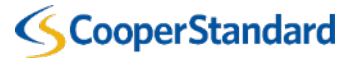

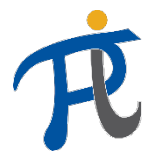

#### Invoicing from Purchase Order Received via Email

- 5. Enter you "Invoice #"
  - Your payment terms will be defaulted based on your supplier record has been setup in our ERP system.
- 6. Enter the "Invoice Date"
- 7. Attached a copy of your invoice using the "Image Scan" Option

| 6      |         |        |
|--------|---------|--------|
| Create | Invoice | Create |

÷

General Info From \* Invoice # \* Supplier US Machinery and Sealing Products Supplier Tax ID None \* Invoice Date 12/06/18 \* Invoice From Address US Machinery and Sealing Products, Payment Term N060 18334 Oakwood Blvd \* Currency USD 🗸 Detroit . MI 48894 United States Status Draft \* Remit-To Address US Machinery and Sealing Products Image Scan Browse ... 18334 Oakwood Blvd Detroit . MI 48894 Supplier Note United States \* Ship From Address US Machinery and Sealing Products P 18334 Oakwood Blvd Detroit, MI 48894 Attachments Add File | URL | Text United States То Customer Cooper Standard Buyer Tax ID VAT1111 ~ Blanket Purchase None Order Pack Slip Lines Line Level Taxation UOM Type Description Qty Price 7,500.00 Development Materia 5.0000 Each 1,500.00  $\sim$ PO Line Contract Period Receipt US10057504-1  $\sim$  $\sim$ 

**Create Invoice** 

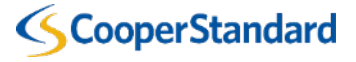

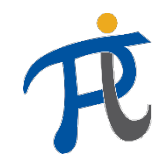

#### Invoicing from Purchase Order Received via Email

File Edit View Favorites

- 8. Enter/Select "Shipping" and "Tax" amount on the Invoice Line
- 9. Select "Calculate" to calculate the total on your invoice
- 10. Select "Submit" to submit your invoice to Cooper Standard
  - You can leave the "email me status updates for invoices I create this way checked"

| lard-test.coupahost.com/supplier_invoices/edit/129686 |                                                                 |                                      |                       | 🔐 🕁 🏵 🙂 |
|-------------------------------------------------------|-----------------------------------------------------------------|--------------------------------------|-----------------------|---------|
| Do not enter<br>(Misc) tax                            | Tax Description<br>(Handling)<br>Misc<br>Tax Description (Misc) | •                                    | 0.000                 | ^       |
| description                                           | Tax Description                                                 | ♥ 0.000 0.00                         | 0                     |         |
|                                                       | Total Tax                                                       |                                      | 0.00                  |         |
|                                                       | Total                                                           | 8,7                                  | 750.00                |         |
|                                                       |                                                                 | Email me status updates for invoices | s I create this way 🖌 |         |
|                                                       | 🛛 Delete                                                        | Cancel Save as draft Calculate       | Submit                |         |
| Comments                                              |                                                                 |                                      | ~                     |         |
|                                                       |                                                                 |                                      | < >                   |         |
|                                                       |                                                                 |                                      | Add Comment           |         |

Submit Invoice

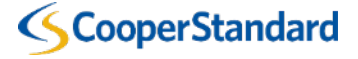

Option 2: Invoicing via the Coupa Supplier Portal

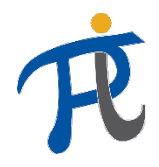

### What is the Coupa Supplier Portal (CSP)?

- The Coupa Supplier Portal is a free online portal that allows suppliers to manage their Purchase Orders, Invoices and Payment.
- The Coupa Supplier Portal will allow multiple users access Coupa, (i.e. accounts receivables, sales, associates from multiple sites, etc.).

| 🔅 Coupa Supplier Portal 🗙 🕂                                                  |                                                                                                    |                                                                                                    | – 0 X       |
|------------------------------------------------------------------------------|----------------------------------------------------------------------------------------------------|----------------------------------------------------------------------------------------------------|-------------|
| $\leftrightarrow$ $\rightarrow$ C $\triangle$ https://supplier.coupahost.com |                                                                                                    |                                                                                                    | ☆ 0 0   🚎 🗄 |
|                                                                              | <b>୍କୁcoupa</b> su                                                                                                    | ıpplier port al                                                                                                    |             |
|                                                                              | Register         New to Coupa? Create your account or click here for help.         First Name         Last Name         Company         *Email         Register | Log In<br>Welcome back! Login or click here for help.<br>* Email Address<br>* Password<br>Password<br>Log In<br>Forgot Your Password? |             |

You can register for the Coupa Supplier Portal at <u>https://supplier.coupahost.com</u>

You can view the payment status of your invoice on the Coupa Supplier Portal

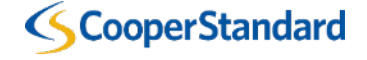

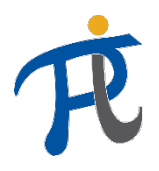

#### What is the process to register for the Coupa Supplier Portal and link to Cooper Standard?

1a. Navigate to the Coupa Supplier Portal to Self-Register

| ç                                                                                                    | <b>3ccupa</b> supplier portal                                                                                               |  |
|----------------------------------------------------------------------------------------------------|----------------------------------------------------------------------------------------------------|--|
| Register were togen Owen por scout a socher times Factore Lattere Compan *Com *Com *Com *Com *Com *Com *Com *Com | Log In<br>Necros sur Luge a co. New for Ing<br>"fand Mathews" Fand Allow<br>"Yound Trivent"<br>Fand Trivent<br>Fand Trivent |  |

OR

### 1b. Create an account from an emailed Purchase Order Email

| 🗄 🔁 🗇 🐐 Alashaod lash                                                                                                    | Cooper Standard Durchase Grain #553087904 - Mininger (HEML)                                                                                                    |                                                                  |                                        |                                                           |                                           |
|----------------------------------------------------------------------------------------------------|----------------------------------------------------------------------------------------------------|------------------------------------------------------------------|----------------------------------------|-----------------------------------------------------------|-------------------------------------------|
| File Message Atlantimatic 🖓 Telline what you want to do                                                                                                    |                                                                                                    |                                                                  |                                        |                                                           |                                           |
| For Dark Remove<br>Material Antipole<br>Material Complexes Controls Series Controls<br>Material Complexes Controls Series Controls<br>Material Complexes Controls Series Controls<br>Series Controls Series Controls<br>Series Controls<br>Series Controls<br>Series Controls<br>S                                                                                                    |                                                                                                    |                                                                  |                                        |                                                           |                                           |
| D The Lister Handler And Cooper Standard <do_not_reply@cooperstandard-te<br>Cooper Standard Punchase Order #US30051554</do_not_reply@cooperstandard-te<br>                                                                                                    | st.coupahost.com>                                                                                                    |                                                                  |                                        |                                                           |                                           |
| Previor, Mosel     Finance, Mosel     Finance,                                                                                                    |                                                                                                    |                                                                  |                                        |                                                           |                                           |
| pushan ministeri -<br>113                                                                                                    |                                                                                                    |                                                                  |                                        |                                                           |                                           |
| Sing Maps                                                                                                    |                                                                                                    |                                                                  |                                        |                                                           | * Get more add                            |
| 349 Design Steel<br>Georgeburn, CH L7G 485<br>Canada                                                                                                    |                                                                                                    |                                                                  |                                        |                                                           |                                           |
| 34 Goods 2014 (11) (12) 46 G<br>Cooles<br>2020<br>2020 Cooles<br>2020 Cooles (12) (12) 46 G<br>Cooles (12) (12) 46 G<br>Cooles (12) (12) (12) (12) (12) (12) (12) (12)                                                                                                    |                                                                                                    |                                                                  |                                        |                                                           |                                           |
| 24 Automic Tari 10 de G<br>Canto<br>Canto<br>La Martíneza (Canto<br>Ada Martíneza (Canto<br>Canto<br>Canto Martíneza (Canto)<br>Canto Martíneza (Canto)<br>Canto Martíneza (Canto)<br>Canto<br>Canto Martíneza (Canto)<br>Canto<br>Canto<br>C | wrigion Oy                                                                                                    | Unit                                                             | Price                                  | Total                                                     | 1                                         |
| Science         (1)         (2)           Science         (2)         (2)           Science         (2)         (2)           Science         (2)         (2)           Science         (2)         (2)           Science         (2)         (2)           Science         (2)         (2)           Science         (2)         (2)           Science         (2)         (2)           Science         (2)         (2)           Science         (2)         (2)                                                                                                    | wrighter Dy                                                                                                    | Unit<br>Each<br>Each                                             | Price<br>1,500.00<br>125.00            | Total<br>7.508.00<br>1.234.00                             | -                                         |
| Sharphine Sharphine Sharph                                                                                                    | werighten Org<br>1<br>20<br>and wardiner under Nach State Schweiter Kann Schweiter Kann Schweiter<br>20 and wardiner under Nach Schweiter Kann Schweiter Kann Schweiter Kann Schweiter Kann Schweiter Kann Schweiter                                                                                                    | Unit<br>Each<br>Each<br>Each                                     | Price<br>1.568.50<br>7.25.90           | Total<br>7.501.50<br>1.291.00                             | ]<br>15 unit<br>8,756.00 uto              |
| Sharehover the second second s                                                                                                    | entrition Pro-<br>te and the second second seco | Unit<br>Cash<br>Each<br>Lifeated<br>Coope provides mult          | Poles<br>1 56 35<br>1 25 89<br>125 99  | Total<br>TSRE80<br>1.296.00<br>benission methods. For add | ]<br>8,756.00 orc<br>85coal invoicing     |
| Manual San San San San San San San San San San                                                                                                    | without Optimized States and States States S    | Una<br>East<br>East<br>East<br>In Finited<br>Coope provides mult | Poles<br>1.553 55<br>1.25 89<br>T(5 89 | Teel<br>1 Sel 89<br>1 284 89<br>bmission methods. For add | 15 une<br>8,750,00 uto<br>15 und invicing |
| Manuari (1) (2) (2) (2) (2) (2) (2) (2) (2) (2) (2                                                                                                    | encipies of the second second se                                                                                                    | Una<br>East<br>East<br>East<br>I Feelad<br>Coupa provides mult   | Pane<br>155130<br>12530<br>12530       | tant<br>1561 88<br>1,281 89<br>bression methods. For add  | 15 own<br>8,716,00 oro                    |
|                                                                                                    | without Open State State    | Unit<br>Each<br>Each<br>I. Finited<br>Coopa provides mult        | Pice<br>1.565 60<br>1353 60            | Total<br>1568 89<br>1.248 89<br>benasion methods. For add | 15 mm<br>8,750,00 vor                     |

2. Coupa Supplier Portal (CSP) Account and Supplier Record in Coupa Web Portal Linked by Cooper Standard

#### \*Supplier Contact Details in Coupa

|                | Can be made editable in Company Setup | Supplier Acce    | ssible E-Invoicin            | g Channels      |                 |
|----------------|---------------------------------------|------------------|------------------------------|-----------------|-----------------|
|                |                                       |                  | Community Verified<br>Status | Instance Status | Invoice to date |
| 🖗 Supplier Cor | tact                                  | cXML Integration | $\otimes$                    | $\otimes$       | 0               |
| First Name     | Michael                               | sFTP Integration | $\otimes$                    | $\otimes$       | 0               |
| Last Name      | Newton                                | Coupa Supplier   | 0                            | 0               | 0               |
| Email          | michael.newton@coopersta              | Portal           |                              |                 |                 |

#### Supplier Invited to Connect with Cooper Standard

|                 | Supplie                  | rs               |                    |         |                       |                  |               |            |                  |              |             |    |
|-----------------|--------------------------|------------------|--------------------|---------|-----------------------|------------------|---------------|------------|------------------|--------------|-------------|----|
|                 | Create<br>showing limite | Load from file   | Expor<br>Sealing × | t to 👻  | View A                | JI               | <b>v</b> 0    | Advanc     | ed US Sealing    | Ş            |             |    |
| Name            | 5                        | Display Name     | Status             | On Hold | Pending Request Count | Pending Requests | Supplier Port | tal Status | Supplier Contact | Address      | Actions     |    |
| US Machinery ar | nd Sealing Products      | 5                | Active             | No      | 0                     |                  | Not Linked    |            | Michael Newton   |              | / 8         | 1  |
| Invite          | Add Tag Per p            | page 15   45   9 | 0                  |         |                       |                  |               |            | Ir               | nvite To Sup | plier Porta | ıl |
|                 |                          |                  |                    |         |                       |                  |               |            |                  |              |             |    |

If you need to update your supplier contact information (First Name, Last Name, Email Address and Telephone Number) or purchase order email address, please send this information to <u>NAPiSupplierEnablement@cooperstandard.com</u>

**Cooper Standard** 

4. Your Coupa Supplier Portal Account is now connected to Cooper Standard to view POs on the CSP

|                                                                                                    |                                                                                                    |                                                                                                    |                                             |                         | Tou are Connected to C            | ooper scandard o  | in coups - in                       | resseye ((11/m))      |
|----------------------------------------------------------------------------------------------------|----------------------------------------------------------------------------------------------------|----------------------------------------------------------------------------------------------------|---------------------------------------------|-------------------------|-----------------------------------|-------------------|-------------------------------------|-----------------------|
| File Message 🔉                                                                                                    | Tell me what you want to do                                                                                                    |                                                                                                    |                                             |                         |                                   |                   |                                     |                       |
| rightare X                                                                                                    | Reply Reply Forward                                                                                                    | eting CS CoupaHost 0<br>• El Team Email<br>• Reply & Delete                                                                                | G To Manager<br>✓ Done<br>✓ Create New<br>▼ | Move Actions *          | Mark Categorize Fol<br>Unread + U | low<br>p*         | P Find<br>☐ Related +<br>↓ Select + | Q<br>Zoom             |
| Delete                                                                                                    | Respond                                                                                                    | Quicks                                                                                                    | Steps G                                     | Move                    | Tags                              | G Ed              | ting                                | Zoom                  |
| D Coupa<br>You are                                                                                                    | ns nexts and<br>Supplier Portal <c<br>Connected to Cooper Sta</c<br>                                                                                                    | lo_not_reply@supp<br>ndard on Coupa                                                                                                    | lier-test.coupa                             | host.com>               |                                   |                   |                                     |                       |
| To ONewton, Mchael                                                                                                    |                                                                                                    |                                                                                                    |                                             |                         |                                   |                   |                                     |                       |
| If there are problems with                                                                                                    | how this message is displayed,                                                                                                    | lick here to view it in a web brow                                                                                                    | iser.                                       |                         |                                   |                   |                                     |                       |
| You are Conne<br>Cooper Standard would lik                                                                                                    | cted to Cooper Stan                                                                                                    | dard on Coupa<br>supa Supplier Portal. You will be                                                                                         | able to:                                    |                         |                                   |                   |                                     |                       |
| You are Conne<br>Cooper Standard would lik<br>Manage your con<br>Create your Pr<br>Create an online<br>View purchase or<br>Create electronic<br>By participating, suppliers<br>You can also find more inf                                                                                                    | cted to Cooper Stan<br>a to be connected with you on C<br>party information<br>party information<br>parts information<br>parts in the standard standard<br>parts in the standard standard<br>parts in the st | dard on Coupa<br>xupa Supplier Portal. You will be<br>durne order channel. They increa                                                     | able to:<br>ase their order-taking effic    | iency, reduce mistakes  | and delays fulfilling order       | s, and maintain a | i better precen                     | ice with their key cu |
| You are Conne<br>Cooper Standard woold lik<br>Manage your core<br>Congregation<br>Congregation<br>Were purchase or<br>By participating, suppliers<br>You can also find more inf<br>Overview: <u>http://www.coap</u>                                                                                                    | cted to Cooper Stan<br>a to be connected with you on C<br>pany hormation<br>bransmission preferences<br>atting<br>des<br>innoices<br>pain access to a low cost, high v<br>amation here:                                                                                                    | dard on Coupa<br>upa Suppler Portal: You will be<br>durne order channet. They increa<br>sizuaçõer referent                                 | able to:<br>ase their order-taking effic    | iency, reduce mistakes  | and delays fulfilling order       | s, and maintain a | i better presen                     | ice with their key cu |
| You are Conne<br>Cooper Standard would like<br>Manage your Con-<br>Congrey your P<br>Create an contine<br>Were parchase or<br>Drast electronic<br>By participating, suppliers<br>You can also find more infl<br>Overview: <u>http://www.coop</u><br>Getting stanted puride: <u>http:</u>                                                                                                    | ted to Cooper Stan<br>to be connected with you on C<br>pany information<br>harmission preferences<br>adalog<br>terms<br>involves<br>pain access to allow cost, high v<br>immation here:<br>a comite percomment(Immoutburg<br>- (Buoroses, coura, com <sup>2</sup> (d)-base                                                                                                    | dard on Coupa<br>Supp Suppler Portal. You will be<br>Jurne onter channel. They increa<br>suburgher onterch<br>line action_channel          | able to:<br>ase their order-taking effic    | iency; reduce mistakes  | and delays fulfiling order        | s, and maintain a | i better presen                     | cce with their key cu |
| You are Conner<br>Cooper Standard would ik<br>Manage your con<br>Confarer your P<br>Create an online<br>Were parchase of<br>Dy participating, suppliers<br>You can also find mere inf<br>Overview: <u>High News coup</u><br>Getting stande guide: <u>High</u><br>Michael Network                                                                                                    | cted to Cooper Stan<br>to be connected with you on C<br>paray bismution<br>Distortions performences<br>addrog<br>minutes<br>minutes<br>para access to a low cost, high v<br>minutes<br>a nomis-proviment/minutes<br>chouses score comfoliesces                                                                                                    | dard on Coupa<br>xxpa Supplier Portal. You will be<br>plume order channel. They increa<br>us <u>kuppler onherch</u><br>iner_action_stanted | able to:<br>ase their order-taking effic    | iancy, mduce mistakes   | ard delays fulfilling order       | s, and maintain a | ı better presen                     | cce with their key cu |
| You are Conne<br>Coper Stinfard wold if<br>Minage you con<br>Coper Stinfard wold if<br>Minage you con<br>Coperation of the constraints<br>Constraint of the constraints<br>Programmer the constraints<br>You can also forth own const<br>Constraints of the constraints<br>You can also forth own const<br>Coperation of the constraints<br>Coperation of the constraints<br>Co | cted to Cooper Stan<br>a to be connected with you on C<br>pany internation<br>hansmittion preferences<br>atting<br>tere<br>motions<br>pain access to a low cost high v<br>mendion here:<br>a com/v programmet/forward/or<br>(Noticess cover confloct-sage                                                                                                    | dard on Coupa<br>Suppl Suppler Portal. You will be<br>skure order channel. They increase<br>chappeter contracts.                           | able to:                                    | iancy, reduce michailes | and delays fulfilling order       | s, and maintain a | ı betler presen                     | cce with their key cu |
| You are Conne<br>Cooper Stantard would like<br>- Manage your care<br>- Cooper and the second and the<br>- Cooper and the<br>- Cooper and the<br>- Cooper and the<br>- Cooper and the<br>- Cooper stantard<br>- Cooper Stantard<br>- Cooper Stantard<br>- Cooper Stantard                                                                                                    | cted to Cooper Stan<br>a to be connected with you on C<br>parry information<br>branchistorion preferences<br>adateg<br>part access to a low cost, high v<br>immotion here:<br>a combe procurrent/firmeuritor<br>(bloccess course com <sup>2</sup> cot-supp                                                                                                    | dard on Coupa<br>Supple Suppler Portal. You will be<br>skure onder channel. They increa<br>schuzekter ontends<br>leis artifice-aland       | able for                                    | iancy, reduce michailes | and delays fulfilling under       | s, and maintain a | better presen                       | ce with their key cu  |

If Cooper Standard invites you to the Coupa Supplier Portal and you have not registered for a Coupa Supplier Portal Account, you will be asked to sign up for an account in the invitation email sent from Cooper Standard

Supplier

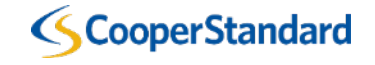

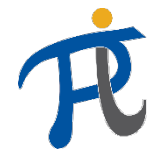

#### What are the main features of the CSP?

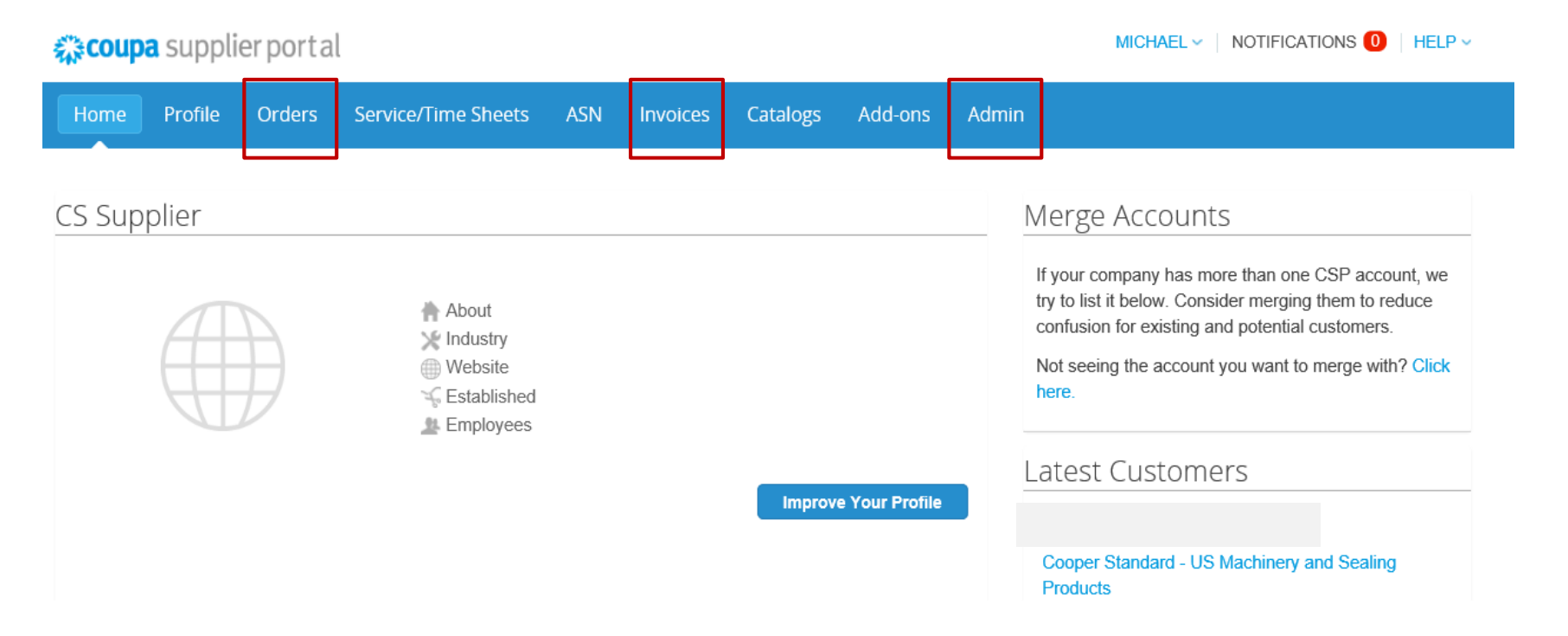

| Orders   | Review your Purchase Orders and submit invoices/credit memos |
|----------|--------------------------------------------------------------|
| Invoices | Reviewing status of Invoices and Credit Memos                |
| Admin    | Administer your CSP Account                                  |

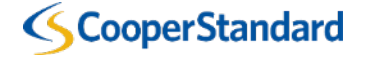

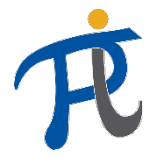

### What should I setup on the Coupa Supplier Portal?

You must add your "Legal Entity" prior to submitting an invoice or credit memo

- 1. Select the "Admin" tab
- 2. Select "E-Invoicing" Setup
- 3. Select "Add Legal Entity"

| <b>coupa</b> supplier po        | ortal                   |              |                  |       | MICHAEL - NOTIFICATIONS 🕛   HELP - |
|---------------------------------|-------------------------|--------------|------------------|-------|------------------------------------|
| Home Profile Ord                | ers Service/Time Sheets | ASN Invoices | Catalogs Add-ons | Admin |                                    |
| Admin E-Invoicing               | Setup                   |              |                  |       | Add Legal Entity                   |
| Users                           | Legal Entity            |              |                  |       |                                    |
| Merge Requests                  |                         |              |                  |       |                                    |
| E-Invoicing Setup               |                         |              |                  |       |                                    |
| Fiscal Representatives          |                         |              |                  |       |                                    |
| Remit-To                        |                         |              |                  |       |                                    |
| Terms of Use                    |                         |              |                  |       |                                    |
| Coupa Accelerate<br>Preferences |                         |              |                  |       |                                    |

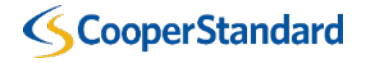

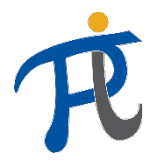

X

### What should I setup on the Coupa Supplier Portal?

- 4. Enter "Legal Entity Name"
- 5. Select "Country"
- 6. Select "Continue"

Where's your business located?

Setting up your business details in Coupa will help you meet your customer's invoicing and payment requirements. For best results with current and future customers, complete as much information as possible.

| * Legal Entity Name | US Machinery and Sealing Products | This is the official name of your |
|---------------------|-----------------------------------|-----------------------------------|
| Country             | United States                     | business that is registered with  |
|                     |                                   | the local government and the      |
|                     |                                   | country where it is located.      |

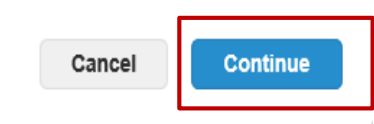

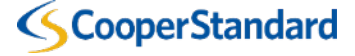

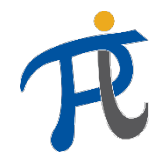

### What should I setup on the Coupa Supplier Portal?

- 7. Complete the "Required" for Invoicing section
- You can leave the Remitto and Ship-from Address checked. You remit-to address and ship-from address are stored in our ERP system

| Address Line 2 |                                   | REQUIRED FOR INVOICING          |
|----------------|-----------------------------------|---------------------------------|
| * City         |                                   | Enter the registered address of |
| State          |                                   | same location where you         |
| * Postal Code  |                                   | receive government              |
| Country        | United States                     | documents. ᡝ                    |
|                | 🖌 Use this address for Remit-To и |                                 |
|                | Use this for Ship From address 🥡  |                                 |

What address do you invoice from?

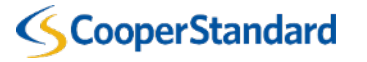

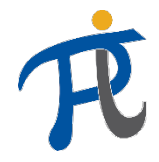

### What should I setup on the Coupa Supplier Portal?

8. Complete the "Tax Registration" section (if required by Coupa based on the Tax Country for your location)

| Country | United States | ~         | × |
|---------|---------------|-----------|---|
| Tax ID  |               |           |   |
|         |               | ).<br>Opr |   |

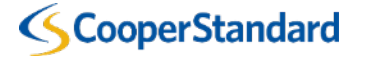

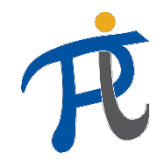

### What should I setup on the Coupa Supplier Portal?

- 9. Select "Done"
- 10. Your Setup is Complete
- 11. Select "Return to Admin"

| Miscellaneous                                      |             | × Setup Complete                                                                                                    |
|----------------------------------------------------|-------------|----------------------------------------------------------------------------------------------------|
| Invoice From Code  Preferred Language English (US) | ~           |                                                                                                    |
|                                                    | Cancel Done | Congratulations!<br>This legal entity can now be used on new invoices.                                                                                                    |
|                                                    |             | <ul> <li>To get paid - Most customers require that you send them this payment info in in addition to providing it on the invoice.</li> <li>Click on the Profile Tab to see if your customer has a form that collects payment information.</li> <li>Otherwise, you'll have to send it to them through another channel.</li> </ul> |
|                                                    |             | Go to Orders Go to Invoices Return to Admin                                                                                                    |

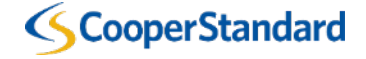

Viewing a Purchase Order to Submit an Invoice on the CSP

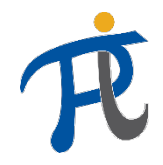

#### How do I view a Purchase Order to submit an invoice?

- 1. Select the "Orders" tab
- 2. Select "Create Invoice" (this is the yellow stack of coins)

| Profile    | Orders | Service/Time Sheets | ASN | Invoices | Catalogs | Add-ons | Admin         |                     |                             |
|------------|--------|---------------------|-----|----------|----------|---------|---------------|---------------------|-----------------------------|
| Order Line | S      |                     |     |          |          |         |               |                     |                             |
|            |        |                     |     |          |          |         |               |                     |                             |
|            |        |                     |     |          |          | Se      | lect Customer | Cooper Standard - U | S Machinery and Sealing F 🗸 |
|            |        |                     |     |          |          |         |               |                     | Configure PO Delivery       |

#### Purchase Orders

| Instructions<br>Refer to our st | From Custor | <b>mer</b><br>and Cond | itions here: http://coope | rstandard.com/sites/default/files/CSA_PC                            | _Terms_and_Conditions_Final | .pdf         |         |
|---------------------------------|-------------|------------------------|---------------------------|---------------------------------------------------------------------|-----------------------------|--------------|---------|
|                                 |             |                        |                           | Viev                                                                | v All 🗸                     | Search       | P       |
| PO Number                       | Order Date  | Status                 | Acknowledged At           | Items                                                               | Unanswered Comments         | Total        | Actions |
| US10057504                      | 12/06/18    | Issued                 | None                      | 5 Each of Development Materials<br>10 Each of Machinery Spare Parts | No                          | 8,750.00 USD |         |

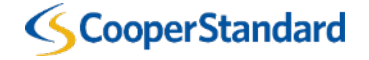

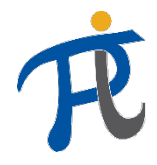

#### How do I view a Purchase Order to submit an invoice?

- 3. Enter you "Invoice #"
- Your payment terms will be defaulted based on your supplier record has been setup in our ERP system.
- 4. Enter the "Invoice Date"
- 5. Attached a copy of your invoice using the "Image Scan" Option

#### Create Invoice Create

General

| Info                                 |                       | From                     |                                                                                                    |
|--------------------------------------|-----------------------|--------------------------|----------------------------------------------------------------------------------------------------|
| * Invoice #                          | INV 54864             | * Supplier               | US Machinery and Sealing Products                                                                              |
| * Invoice Date                       | 12/06/18              | Supplier Tax ID          | None                                                                                                    |
| Payment Term<br>* Currency<br>Status | N060<br>USD V         | * Invoice From Address   | US Machinery and Sealing Products<br>18334 Oakwood Blvd<br>Detroit, MI 48823<br>United States                  |
| Image Scan                           | Browse                | * Remit-To Address       | US Machinery and Sealing Products<br>18334 Oakwood Blvd<br>Detroit, MI 48823                                   |
| Attachments                          | Add File   URL   Text | * Ship From Address      | United States<br>US Machinery and Sealing Products<br>18334 Oakwood Blvd<br>Detroit, MI 48823<br>United States |
|                                      |                       | То                       |                                                                                                    |
|                                      |                       | Customer<br>Buyer Tax ID | Cooper Standard                                                                                                |
|                                      |                       | Blanket Purchase         | None                                                                                                    |

Order Pack Slip

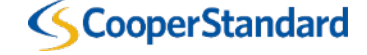

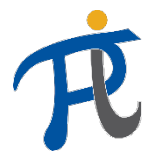

#### How do I view a Purchase Order to submit an invoice?

6. The "Price" for the Invoice Line will default based on the Purchase Order. If you need to invoice for a different amount change the "qty" and "price" on the invoice line item

7. If you only want to invoice for a single line on your purchase order, select the **"Red X"** to delete the line that you will not be invoicing

| Li       | nes                                  |                      |                                   |                        | ☐ Line Level Taxation |
|----------|--------------------------------------|----------------------|-----------------------------------|------------------------|-----------------------|
| ype      | Description<br>Development Materia   | <b>Qty</b><br>5.0000 | UOM<br>Each ✓                     | Price 1,500.00         | × 7,500.00            |
| P        | O Line<br>IS10057504-1               |                      | Contract                          | <b>Receipt</b><br>None | Supplier Part Number  |
| C<br>D   | ommodity<br>evelopment Materials     | 7185000              | <b>Billing</b><br>390-314-7185000 |                        |                       |
|          | Add Tag                              |                      |                                   |                        |                       |
| ype<br>≩ | Description<br>Machinery Spare Par   | <b>Qty</b> 10.0000   | UOM<br>Each ~                     | Price 125.00           | 1,250.00              |
| P        | O Line<br>IS10057504-2               |                      | Contract                          | <b>Receipt</b><br>None | Supplier Part Number  |
| C<br>M   | ommodity<br>achinery Spare Parts   ` | 7255400              | Billing<br>390-314-7255400        |                        |                       |
|          | Add Tag                              |                      |                                   |                        |                       |

Warning: If the supplier enters a \$0 on the line item as opposed to deleting it then it will cause a bottleneck in the payment process.

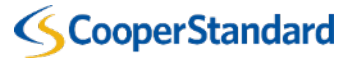

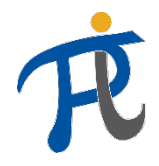

#### How do I view a Purchase Order to submit an invoice?

8. Enter/Select "Shipping" and "Tax" amount on the Invoice Line

9. Select "Calculate" to validate the total for your invoice

10. Select "Submit" to send to Cooper Standard

| Point entertimetertimeterti |              |                 |                                           |                            |                                     |            |
|----------------------------------------------------------------------------------------------------|--------------|-----------------|-------------------------------------------|----------------------------|-------------------------------------|------------|
| Subtrial       8,750.00         Subtrial       000         Total       000         Total       8,750.00         Total       8,750.00         Total       8,750.00         Total       8,750.00                                                                                                    |              |                 | Totals & Taxes                            |                            |                                     |            |
| Supprise       Image: Supprise         To correging       Image: Supprise         Image: Supprise       Image: Supprise         Image: Supprise       Image: Supprise                                                                                                    |              |                 | Subtotal                                  |                            | 8,750.00                            |            |
| Image: Second testing                                                                                                    |              |                 | Shipping                                  |                            |                                     |            |
| Do not enter<br>(Misc) tax<br>description       Image: Contract of the contract of the contr    |              |                 | Tax Description<br>(Shipping)<br>Handling | ~                          | 0.000                               |            |
| Do not enter         (Misc) tax<br>description         description         Tax Description         Total         0.00         Total         8,750.00         Price         tax Description         V         Delete         cond         tax Description         Total         8,750.00         Price         Total         tax Description         Voltation         Voltation                                                                                                    | De net enter |                 | Tax Description<br>(Handling)<br>Misc     | ~                          | 0.000                               |            |
| Tex Description         Tax Description         Total Tax         Total Tax         0.00         Total         8,750.00         Detete         Cencel         Save as draft         Calculate         Submit                                                                                                    | (Misc) tax   |                 | Tax Description (Misc)                    | ~                          | 0.000                               |            |
| Total Tax       0.00         Total       8,750.00         Image: Concel Concel Conc                                                                       | description  |                 | Tax Description                           | ✔ 0.000                    | 0.000                               |            |
| Total 8,750.00<br>© Delete Cancel Save as draft Calculate Submit<br>Total 1,7<br>Caty UOM Price 125.00 1,7<br>Are You Ready to Send? I vumber<br>Vou're about to send an invoice to Cooper Standard for a total amount of 8,750.00. Once sent, you'll have to contact your customer directly to make changes to the invoice.<br>Parts Continue Editing Send Invoice                                                                                                    |              |                 | Total Tax                                 |                            |                                     |            |
| I Otal       8,750.00         Image: Delete       Cancel       Save as draft       Calculate         Image: Delete       Cancel       Save as draft       Calculate       Submit         Image: Delete       Cancel       Save as draft       Calculate       Submit         Image: Delete       Cancel       Save as draft       Calculate       Submit         Image: Delete       Cancel       Save as draft       Calculate       Submit         Image: Delete       Cancel       Save as draft       Calculate       Submit         Image: Delete       Cancel       Save as draft       Calculate       Submit         Image: Delete       Cancel       Save as draft       Calculate       Submit         Image: Delete       Cancel       Save as draft       Calculate       Submit         Image: Delete       Cancel       Save as draft       Calculate       Sabot         Image: Delete       Cancel       Save as draft       Calculate       Sabot       Calculate         Image: Delete       Cancel       Save as draft       Calculate       Sabot       Calculate       Save as draft         Image: Delete       Cancel       Save as draft       Calculate       Save as draft       Calculate<                                                                                                    |              |                 | Total                                     |                            | 0.00                                |            |
| Delete Cancel Save as draft Calculate Submit      Oty UOM Price     are Par 10.0000 Each 125.00 1,      Are You Ready to Send? X Number     You're about to send an invoice to Cooper Standard for a total amount of 8,750.00. Once sent,     you'll have to contact your customer directly to make changes to the invoice.      Pants     Continue Editing Send Invoice                                                                                                    |              |                 | TOTAL                                     |                            | 8,750.00                            |            |
| Cancel Save as draft Calculate Submit      Caty UOM Price     are Par 10 0000 Each 125.00 1,      Are You Ready to Send?      You're about to send an invoice to Cooper Standard for a total amount of 8,750.00. Once sent,     you'll have to contact your customer directly to make changes to the invoice.      Parts     Continue Editing Send Invoice                                                                                                    |              |                 |                                           |                            |                                     |            |
| Qty       UOM       Price         are Par       10.0000       Each       125.00       1,         Are You Ready to Send?       X       Number         You're about to send an invoice to Cooper Standard for a total amount of 8,750.00. Once sent, you'll have to contact your customer directly to make changes to the invoice.       Parts         Continue Editting       Send Invoice                                                                                                    |              |                 | 😢 Delete                                  | Cancel Save as draft       | Calculate Submit                    |            |
| are Par       10.0000       Each       125.00       1,         Are You Ready to Send?       X       Number         You're about to send an invoice to Cooper Standard for a total amount of 8,750.00. Once sent, you'll have to contact your customer directly to make changes to the invoice.       Parts         Parts       Continue Editing       Send Invoice                                                                                                    |              | Qty             | UOM                                       | Price                      |                                     |            |
| Are You Ready to Send?       Number         You're about to send an invoice to Cooper Standard for a total amount of 8,750.00. Once sent, you'll have to contact your customer directly to make changes to the invoice.       Parts         Parts       Continue Editing       Send Invoice                                                                                                    |              | are Par 10.0000 | Each 🗸                                    | 125.00                     |                                     | 1,         |
| You're about to send an invoice to <b>Cooper Standard</b> for a total amount of <b>8,750.00</b> . Once sent, you'll have to contact your customer directly to make changes to the invoice. Parts Continue Editing Send Invoice                                                                                                    |              | Are You         | u Ready to Send                           | ?                          |                                     | X t Numbe  |
| Parts Continue Editing Send Invoice                                                                                                    |              | You're abo      | out to send an invoice                    | to Cooper Standard for a t | iotal amount of <b>8,750.00</b> . C | )nce sent, |
| Continue Editing Send Invoice                                                                                                    |              | Parts           | to contact your custo                     | men anecay to make chang   |                                     |            |
|                                                                                                    |              |                 |                                           | Contin                     | nue Editing Sen                     | Id Invoice |
|                                                                                                    |              |                 |                                           |                            |                                     |            |
|                                                                                                    |              |                 |                                           |                            |                                     |            |

Viewing a Purchase Order to Submit an Credit Memo on the CSP

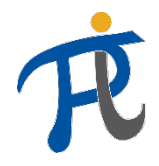

#### How do I view a Purchase Order to submit a credit memo?

- 1. Select the "Orders" tab
- 2. Select "Create Credit Memo" (this is the red stack of coins)

| Profile    | Orders | Service/Time Sheets | ASN | Invoices | Catalogs | Add-ons | Admin         |                     |                                        |
|------------|--------|---------------------|-----|----------|----------|---------|---------------|---------------------|----------------------------------------|
| Order Line | S      |                     |     |          |          |         |               |                     |                                        |
|            |        |                     |     |          |          |         |               |                     |                                        |
|            |        |                     |     |          |          | Se      | lect Customer | Cooper Standard - U | S Machinery and Sealing F $\checkmark$ |
|            |        |                     |     |          |          |         |               |                     | Configure PO Delivery                  |

#### Purchase Orders

| Instructions From Customer<br>Refer to our standard Terms and Conditions here: http://cooperstandard.com/sites/default/files/CSA_PO_Terms_and_Conditions_Final.pdf |            |        |                 |                                                                     |                     |              |         |
|----------------------------------------------------------------------------------------------------|------------|--------|-----------------|---------------------------------------------------------------------|---------------------|--------------|---------|
|                                                                                                    |            |        |                 | View                                                                | All 🗸               | Search       | P       |
| PO Number                                                                                                    | Order Date | Status | Acknowledged At | Items                                                               | Unanswered Comments | Total        | Actions |
| US10057504                                                                                                    | 12/06/18   | Issued | None            | 5 Each of Development Materials<br>10 Each of Machinery Spare Parts | No                  | 8,750.00 USD |         |

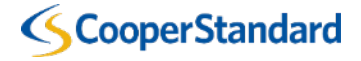

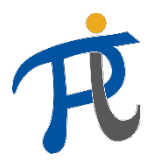

### How do I view a Purchase Order to submit a credit memo?

- 3. Enter a Credit Note #
- 4. Enter a Credit Note Date
  - Your payment terms will be defaulted based on your supplier record has been setup in our ERP system.
- 5. Enter Original Invoice Number
- 6. Enter Original Invoice Date
- 7. Attached a copy of your invoice using the "Image Scan" Option

| * Credit Note #         |          |        |
|-------------------------|----------|--------|
| * Credit Note Date      | 12/06/18 |        |
| Payment Term            | N060     |        |
| * Currency              | USD 🖌    |        |
| Status                  | Draft    |        |
| * Original Invoice #    |          |        |
| * Original Invoice Date | mm/dd/yy |        |
| Image Scan              |          | Browse |
| Supplier Note           |          | ~      |
|                         |          |        |
|                         |          | Ť      |
|                         |          |        |

Create Credit Note Create

| * Supplier                | US Machinery and Sealing Products                                                             |
|---------------------------|-----------------------------------------------------------------------------------------------|
| Supplier Tax ID           | None                                                                                          |
| * Invoice From Address    | US Machinery and Sealing Products<br>18334 Oakwood Blvd<br>Detroit, MI 48823<br>United States |
| * Remit-To Address        | US Machinery and Sealing Products<br>18334 Oakwood Blvd<br>Detroit, MI 48823<br>United States |
| * Ship From Address       | US Machinery and Sealing Products<br>18334 Oakwood Blvd<br>Detroit, MI 48823<br>United States |
| Customer                  | Cooper Standard                                                                               |
| Buyer Tax ID              | VAT1111 ~                                                                                     |
| Blanket Purchase<br>Order | None                                                                                          |
| Pack Slip                 |                                                                                               |

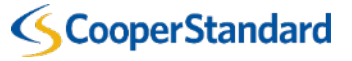

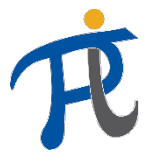

#### How do I view a Purchase Order to submit a credit memo?

- 3. Select Adjustment Type
  - Quantity
  - Price
  - Other (Price, Quantity etc.)

Note: Credit Memos for Cooper Standard must be a negative amount

6. The "Price" for the Credit Memo will default based on the Purchase Order. If you need to invoice for a different amount change the "qty" and "price" on the credit memo line item. Please make sure you have selected the correct adjustment type

7. If you only want to invoice for a single line on your purchase order, select the **"Red X"** to delete the line that you will not be invoicing

|                                    | TIC5                                                                                                    |                         |                                         | L Line Level Tax                                                |
|------------------------------------|----------------------------------------------------------------------------------------------------|-------------------------|-----------------------------------------|-----------------------------------------------------------------|
| Adjust                             | ment Type Quantity 🗸                                                                                                    |                         |                                         |                                                                 |
| Type                               | Description Qty Development Materia -5.0                                                                                          | UOM<br>Each             | Price                                   | 7,500.00                                                        |
| PC<br>U<br>Bi                      | D Line<br>S10057504-1<br>Iling<br>10-314-7185000                                                                                  | Contract                | Supplier Part Number                    | Commodity<br>Development Materials   7185000                    |
|                                    | Add Tag                                                                                                    |                         |                                         |                                                                 |
| Adjust                             | Add Tag                                                                                                    | UOM                     | Price                                   |                                                                 |
| Adjust<br>Type                     | Add Tag       ment Type     Quantity       Description     Qty       Machinery Spare Par     -10.0                                | UOM<br>Each             | Price<br>125.00                         | 1,250.00                                                        |
| Adjust<br>Type<br>Type<br>Bi<br>39 | Add Tag<br>ment Type Quantity<br>Description Qty<br>Machinery Spare Par -10.0<br>D Line<br>S10057504-2<br>Iling<br>10-314-7255400 | UOM<br>Each<br>Contract | Price<br>125.00<br>Supplier Part Number | 1,250.00<br><b>Commodity</b><br>Machinery Spare Parts   7255400 |

Warning: If the supplier enters a \$0 on the line item as opposed to deleting it then it will cause a bottleneck in the payment process. CooperStandard

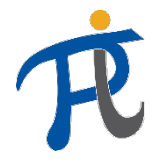

### How do I view a Purchase Order to submit a credit memo?

8. Enter/Select "Shipping" and "Tax" amount on the Credit Memo Line 9. Select "Calculate" to validate the total for your credit memo 10. Select "Submit" to send to Cooper Do Standard (Mi de

|             |                    | Totals & Taxes                                    |                                                      |                          |                            |                                          |               |
|-------------|--------------------|---------------------------------------------------|------------------------------------------------------|--------------------------|----------------------------|------------------------------------------|---------------|
|             |                    | Subtotal                                          |                                                      |                          |                            | -8,750.00                                |               |
|             |                    | Shipping                                          |                                                      |                          |                            |                                          |               |
|             |                    | Tax Description<br>(Shipping)                     | ~                                                    |                          |                            | 0.000                                    |               |
|             |                    | Handling                                          |                                                      |                          |                            |                                          |               |
|             |                    | Tax Description<br>(Handling)                     | ~                                                    |                          |                            | 0.000                                    |               |
| o not enter |                    | Misc                                              |                                                      |                          |                            |                                          |               |
| isc) tax 🔹  |                    | Tax Description (Misc)                            | ~                                                    |                          |                            | 0.000                                    |               |
| scription   |                    | Tay Depaription                                   |                                                      |                          |                            |                                          |               |
|             |                    | Tax Description                                   | ~                                                    | 0.000                    | -0.00                      | 0                                        |               |
|             |                    | Total Tax                                         |                                                      |                          |                            | 0.00                                     |               |
|             |                    | Total                                             |                                                      |                          | -8,7                       | 750.00                                   |               |
|             |                    | 😣 Delete                                          | Cancel Save as                                       | draft                    | Calculate                  | Submit                                   |               |
|             |                    |                                                   |                                                      |                          |                            |                                          |               |
|             | Are                | You Ready to Se                                   | nd?                                                  |                          |                            |                                          | >             |
| a           | You're<br>You'll f | about to send an credi<br>nave to contact your cu | it note to <b>Cooper St</b><br>stomer directly to ma | andard for<br>ake change | a total am<br>es to the cr | nount of <b>-8,750.00</b><br>redit note. | ). Once sent, |

**Continue Editing** 

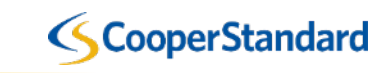

×

Send Credit Note

Viewing Status of an Invoice on the CSP

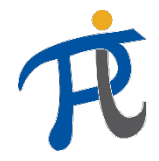

#### How do I view the status of an invoice on the CSP?

- 1. Select the "Invoices" tab
- 2. Search for your "Invoices"
- 3. Review the Status of your Invoice. You invoice can have various statuses
  - Draft your invoice has not been submitted to Cooper Standard
  - Processing your invoice has been submitted and is being processed by Coupa
  - Approved your invoice is approved for paid
  - Pending Approval your invoice is pending approval by Coupa Standard
  - Disputed your invoice has been disputed by Cooper Standard and a correct is required
  - Paid your invoice has been paid
  - Voided your invoice has been void and will not be paid

| suppli  | erporta | l                   |     |          |          |         |               |                                    |
|---------|---------|---------------------|-----|----------|----------|---------|---------------|------------------------------------|
| Profile | Orders  | Service/Time Sheets | ASN | Invoices | Catalogs | Add-ons | Admin         |                                    |
|         |         |                     |     |          |          | Se      | lect Customer | Cooper Standard - US Machinery and |
| Invo    | ices    |                     |     |          |          |         |               |                                    |

#### Instructions From Customer

Refer to our standard Terms and Conditions here: http://cooperstandard.com/sites/default/files/CSA\_PO\_Terms\_and\_Conditions\_Final.pdf

| Export to 👻 |              |          |            | View         | All                 | Search | Ç       |
|-------------|--------------|----------|------------|--------------|---------------------|--------|---------|
| Invoice #   | Created Date | Status   | PO #       | Total        | Unanswered Comments |        | Actions |
| INV 2342    | 12/06/18     | Approved | US10057504 | 8,750.00 USD | No                  |        |         |
| Perpage 15  | 45 90        |          |            |              |                     |        |         |

Additional Training on the Coupa Supplier Portal

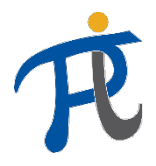

### Where can I find additional training on the Coupa Supplier Portal?

- You can find additional training on the Coupa Supplier Portal at <u>https://www.cooperstandard.com/public-data</u> under Coupa Supplier Resources
- Topics include
  - Coupa Supplier Portal Guide
  - Coupa FAQS
  - Additional Resources
  - Training Videos
  - Coupa Helpful Hints

| S Cooper Standard - Public Data × + |                                                                                                    |                                                                                                    |
|-------------------------------------|----------------------------------------------------------------------------------------------------|----------------------------------------------------------------------------------------------------|
|                                     | Public Data                                                                                                    |                                                                                                    |
|                                     | Cooper Standard Supplier Quality Statement<br>Cooper Standard is committed to building strong partnerships with suppliers. We work<br>closely with our supply base to ensure that the components and materials used in our<br>products maintain high-quality standards.                                                            | <ul> <li>Supplier Public Data</li> <li>Supplier Extranet</li> <li>Partner Extranet</li> <li>Partners</li> </ul> |
|                                     | <ul> <li>Global Supplier Quality</li> <li>Supplier Profile</li> <li>Cooper Standard Global Supplier Manual</li> <li>Supplier Code of Conduct</li> <li>North America Commodity Contacts</li> <li>Buyer Commodity Contact Information</li> <li>PO Terms &amp; Conditions</li> <li>North America PO Terms &amp; Conditions</li> </ul> |                                                                                                    |
| C                                   | International PO Terms & Conditions     Coupa Supplier Resources     Coupa Supplier Portal Guide     Coupa FAQs     Additional Resources     Training Videos                                                                                                    |                                                                                                    |
|                                     | Coupa Helpful Hints                                                                                                    |                                                                                                    |

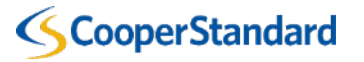

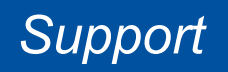

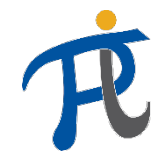

#### Who can I contact for support?

| NAPiSupplierEnablement@cooperstandard.com | • | General Indirect Purchasing Procure-to-Pay process<br>inquiries/questions<br>Update Supplier Contact Details for Cooper Standard in Coupa<br>Linking Coupa Supplier Portal Account with Cooper Standard |
|-------------------------------------------|---|----------------------------------------------------------------------------------------------------|
| aphelpdesk@cooperstandard.com             | • | Questions regarding the status/payment of your invoice                                                                                                    |
| supplier@coupa.com                        | • | Technical issues with the Coupa Supplier Portal (CSP)                                                                                                    |

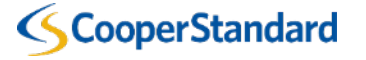